#### Welcome to Ancestry.com Part 1: Important Features of Your Ancestry.com Home Page

As of June 2012, Ancestry.com provided access to more than 10 billion records, 41 million family trees, and 2 million paying subscribers. Today's class will explore the many features that you can use to make the website do the work for you. The items listed below can all be accessed from your Ancestry.com home page and will be discussed this January 10<sup>th</sup> at 10:00 a.m. in the Computer Classroom. Because the Search Box, where you enter the names you are researching will take additional time, we will go into detail on getting better search results next month on February 14th.

#### Ancestry.com Syllabus for January 10th

- A. Ancestry.com Memberships
- B. Your Ancestry Home Page
  - 1. Icons at the Top of Your Home Page
    - a. The Envelope (Messages)
    - b. The Leaf (Hints)
  - 2. Customize Your Home Page
  - 3. Search
  - 4. My Family Tree(s)
  - 5. My Shoebox
  - 6. Record Collections
  - 7. My Quick Links
- C. The Tabs
  - 1. Home
  - 2. Family trees
    - a. Your personal family tree(s)
    - b. Start a New tree
    - c. Upload a GEDCOM
  - 3. Search
    - All Records, Census & Voter Lists, Birth, Marriage & Death Records, Military Records, and Immigration & Travel Records

- b. Public Member Trees
- c. Card Catalog
- 4. DNA
  - a. Learn about AncestryDNA
  - b. Y-DNA and mtDNA tests
- 5. Collaborate
  - a. Recent Member Connect Activity
  - b. Message Boards
  - c. Ancestry World Archives Project
  - d. Member Directory
  - e. Public Profile
- 6. Learning Center
  - a. What's New
  - b. First Steps
  - c. Next Steps
  - d. Family History 101
  - e. Webinars
  - f. Help FAQ
  - g. Family History Wiki
- 7. Publish
- 8. Shop
- 9. Hire an Expert

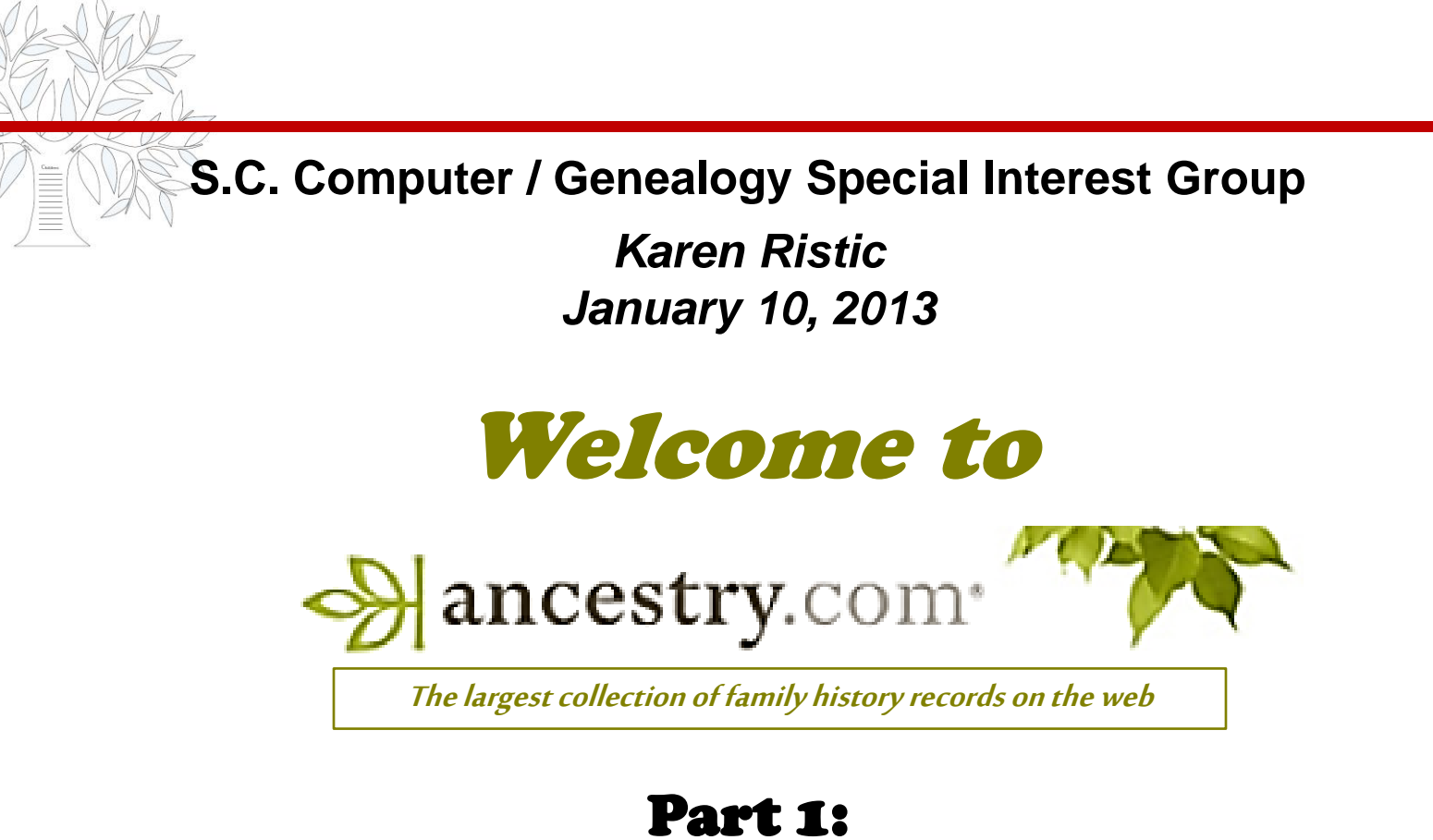

# *Important Features of Your Ancestry.com Home Page*

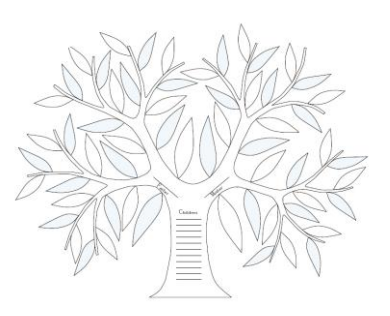

| Choo | ose a membership to get                                                | started:              | BEST VALUE            |
|------|------------------------------------------------------------------------|-----------------------|-----------------------|
| _    |                                                                        | Monthly<br>membership | 6-month<br>membership |
|      | U.S. Discovery<br>Access all U.S.<br>records on<br>Ancestry.com        | ⊚<br>\$22.95/mo.      | ⊛<br>\$12.95/mo.*     |
|      | World Explorer<br>Unlimited access<br>to everything on<br>Ancestry.com | ©<br>\$34.95/mo.      | ⊚<br>\$24.95/mo.*     |

### A. Ancestry.com Memberships

|                                                                                                    | U.S.<br>Discovery | World<br>Explorer |
|----------------------------------------------------------------------------------------------------|-------------------|-------------------|
| Enjoy unlimited access to more than 1 billion international birth, marriage, death, census, military, church and other records                                                          |                   | ø                 |
| Discover your immigrant ancestors and learn more about your family's<br>homeland in detailed passenger lists, border crossings and more                                                 |                   | ø                 |
| Travel back to the 16th century in popular UK birth, marriage and death records and see original hand-written documents                                                                 |                   | ø                 |
| Learn about your ancestors in 15 countries outside the U.S., including the UK, Ireland, Canada, Germany, Australia, France, Denmark, Norway, Sweden and more                            |                   | ø                 |
| Explore all our U.S. record collections including birth, marriage, death and census records detailing occupations, ages, siblings, birthplaces, addresses, and more – even maiden names | ø                 | Ø                 |
| Connect with millions of other Ancestry members to ask for help, share ideas, make discoveries and possibly discover living relatives you never knew you had                            | Ø                 | Ø                 |
| Organize, preserve and share your family tree online with advanced tools that help you grow your tree and upload photos and stories                                                     | ø                 | ø                 |
| Learn from our exclusive Ancestry.com Hints – where we do the searching for you to expand your family tree                                                                              | ø                 | ø                 |
| Make discoveries in Ancestry.com special collections with records and help focusing on African-American and Jewish family history                                                       | 9                 | ø                 |
| Get simple-to-understand guidance every step of the way so you can start making discoveries on day one                                                                                  | ø                 | ø                 |

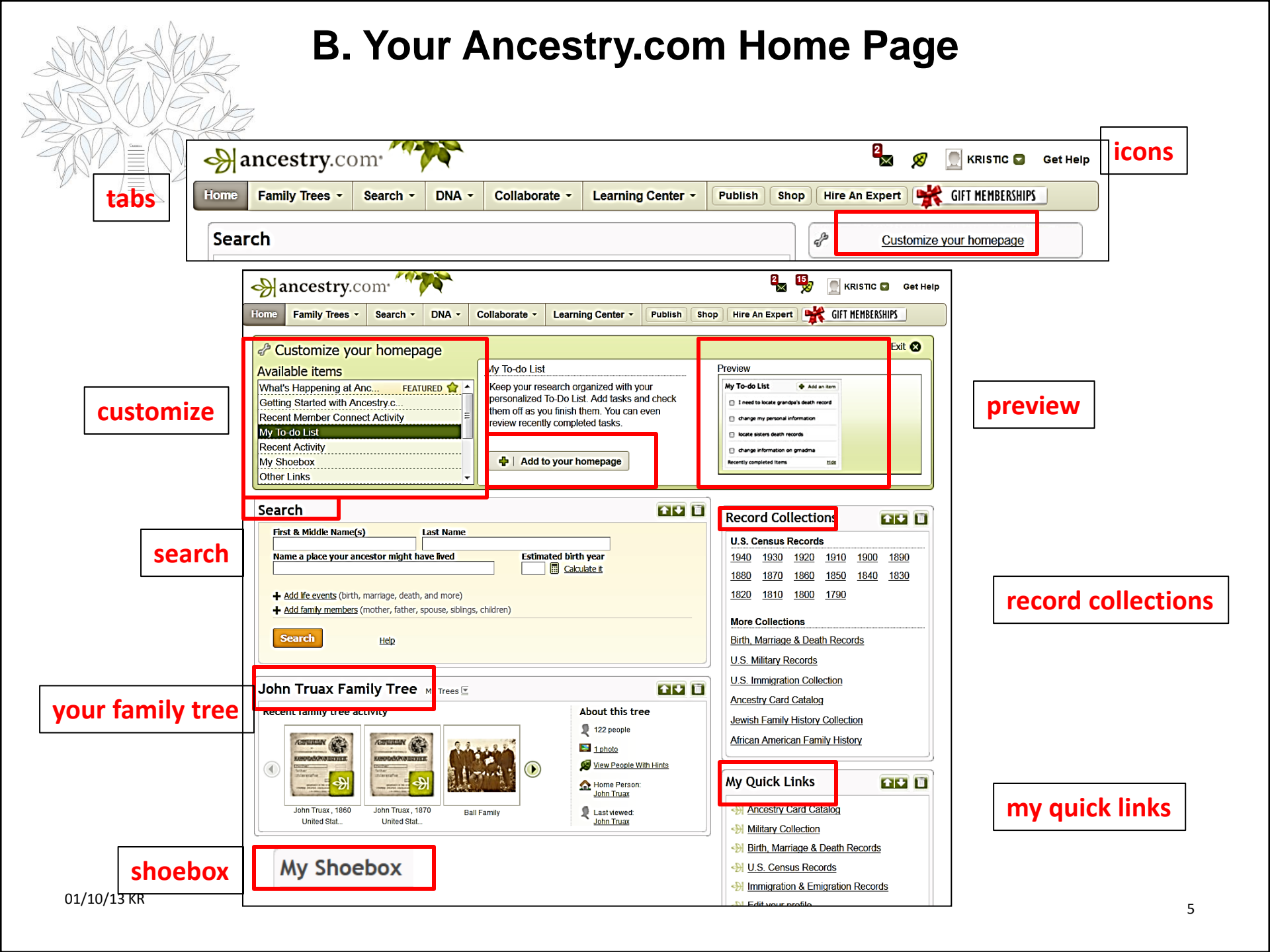

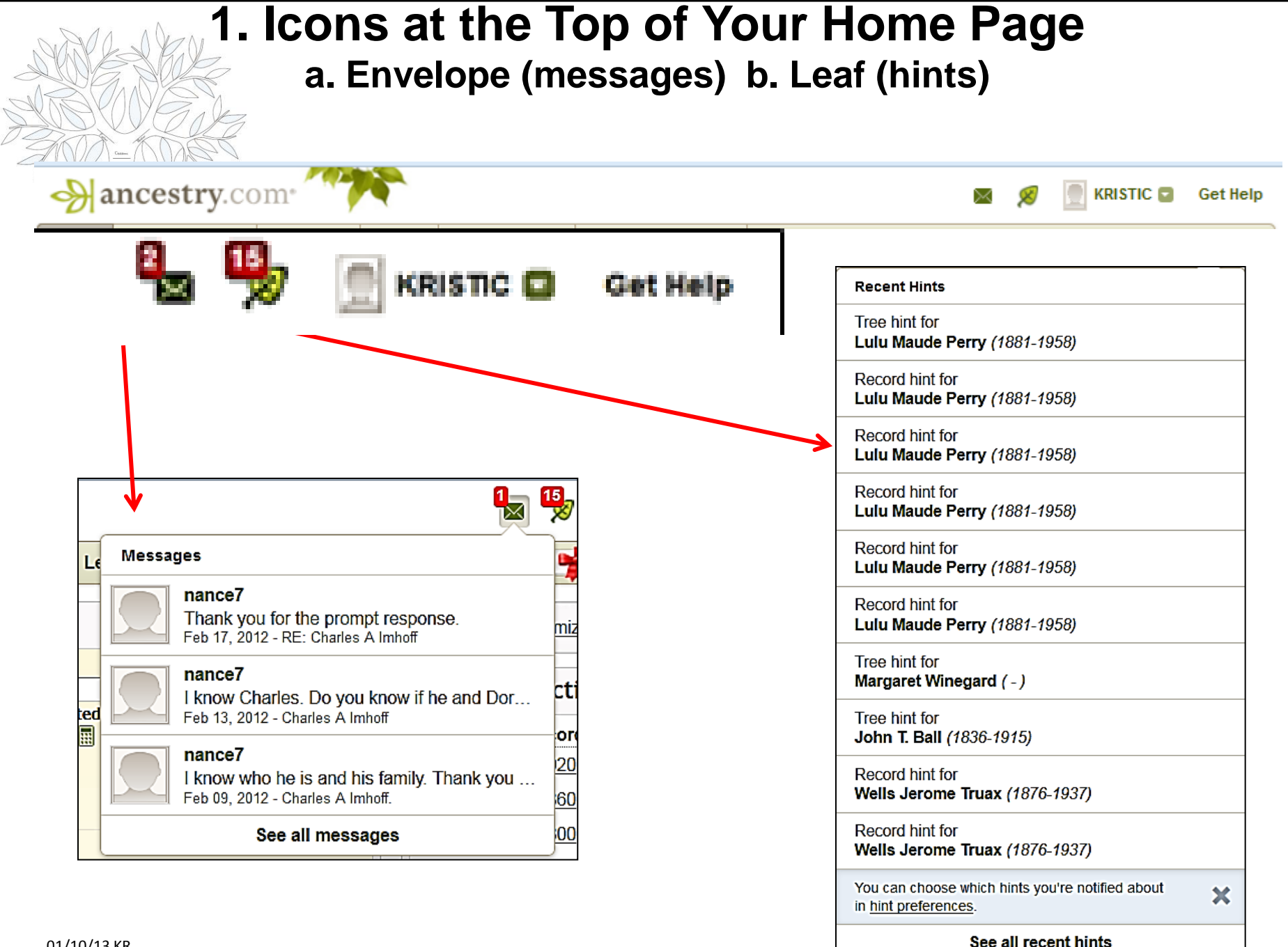

# 2. Home Page > Customize Your Home Page

#### P Customize your homepage

#### Available items

| What's Happening at Anc         | FEATURED 🏠 |  |  |  |  |  |
|---------------------------------|------------|--|--|--|--|--|
| Getting Started with Ancestry.c |            |  |  |  |  |  |
| Recent Member Connect Activity  |            |  |  |  |  |  |
| My To-do List                   |            |  |  |  |  |  |
| Recent Activity                 |            |  |  |  |  |  |
| Other Links                     |            |  |  |  |  |  |
| Jewish Name Variations          |            |  |  |  |  |  |
| Jewish Community Locator        |            |  |  |  |  |  |
| Ancestry.com Blog               |            |  |  |  |  |  |

#### To Move the Items

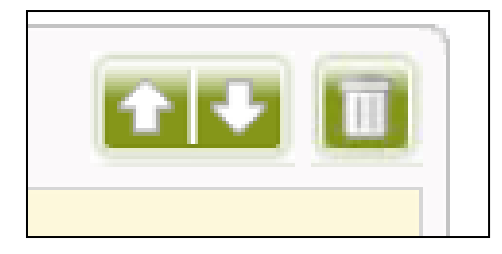

Message Board Favorites

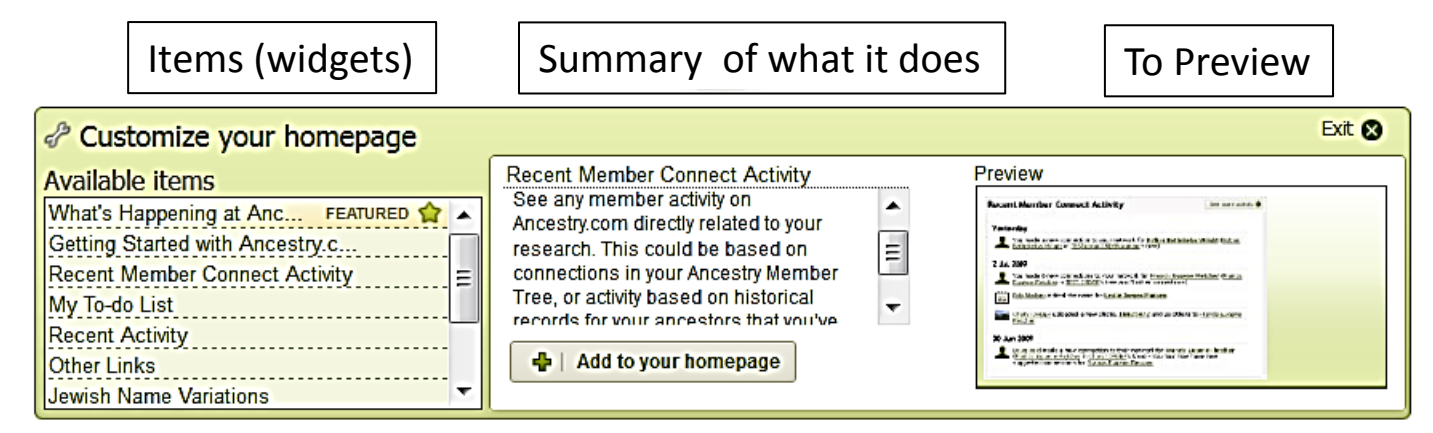

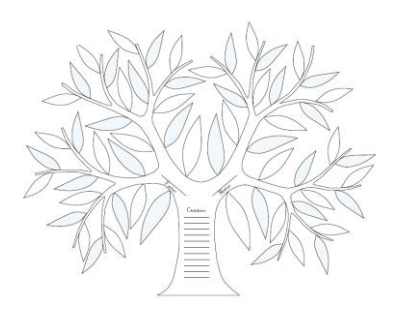

### 3. Home Page > Search

| Search                                                                                                    | Clear Form   Hide Advanced |
|----------------------------------------------------------------------------------------------------|----------------------------|
| Match all terms exactly                                                                                                    |                            |
| Name         First & Middle Name(s)       Last Name         Use default settings ▼       Use default settings ▼         Use default settings ▼       Use default settings ▼         Year       Location         Any Even       +/- 0 ▼         Exact Only       Use default settings ▼         + Add life events       (birth, marriage, death, and more)                                                                                                    |                            |
| Family Member       First Name       Last Name         Choose       Image: Choose control of the second second |                            |
| More<br>Keyword<br>e.g. pilot or "Filying Tigers" Exact                                                                                                    |                            |
| Gender                                                                                                    |                            |
| Race/Nationality Exact                                                                                                    |                            |
| Collection Priority All Collections                                                                                                    |                            |
| Restrict to:         Image: A structure         Image: A structure         Image:                                                                                                    |                            |
| Search                                                                                                    |                            |

#### 4. Home Page > My Family Tree(s)

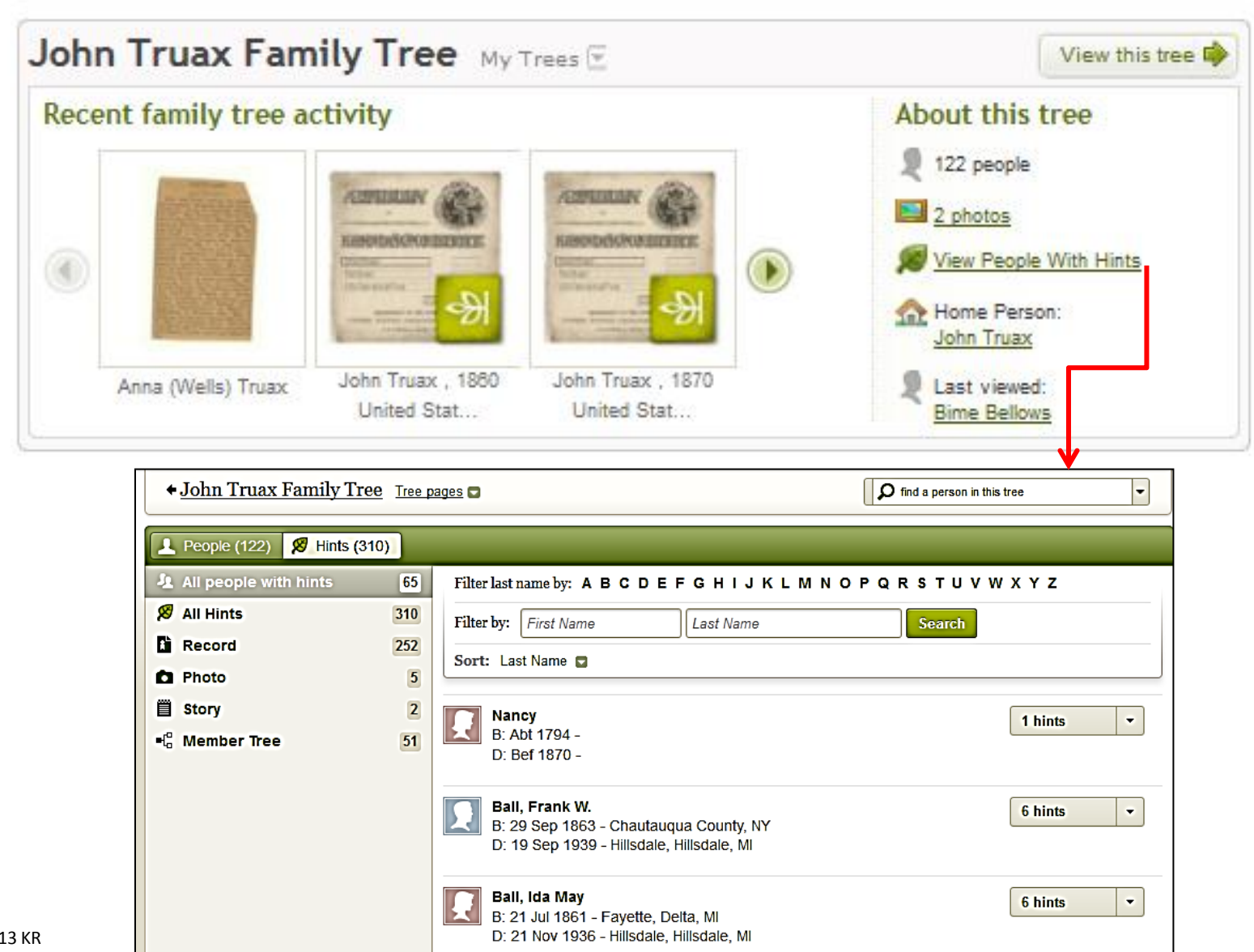

### **Comparison of all the John Truax Trees**

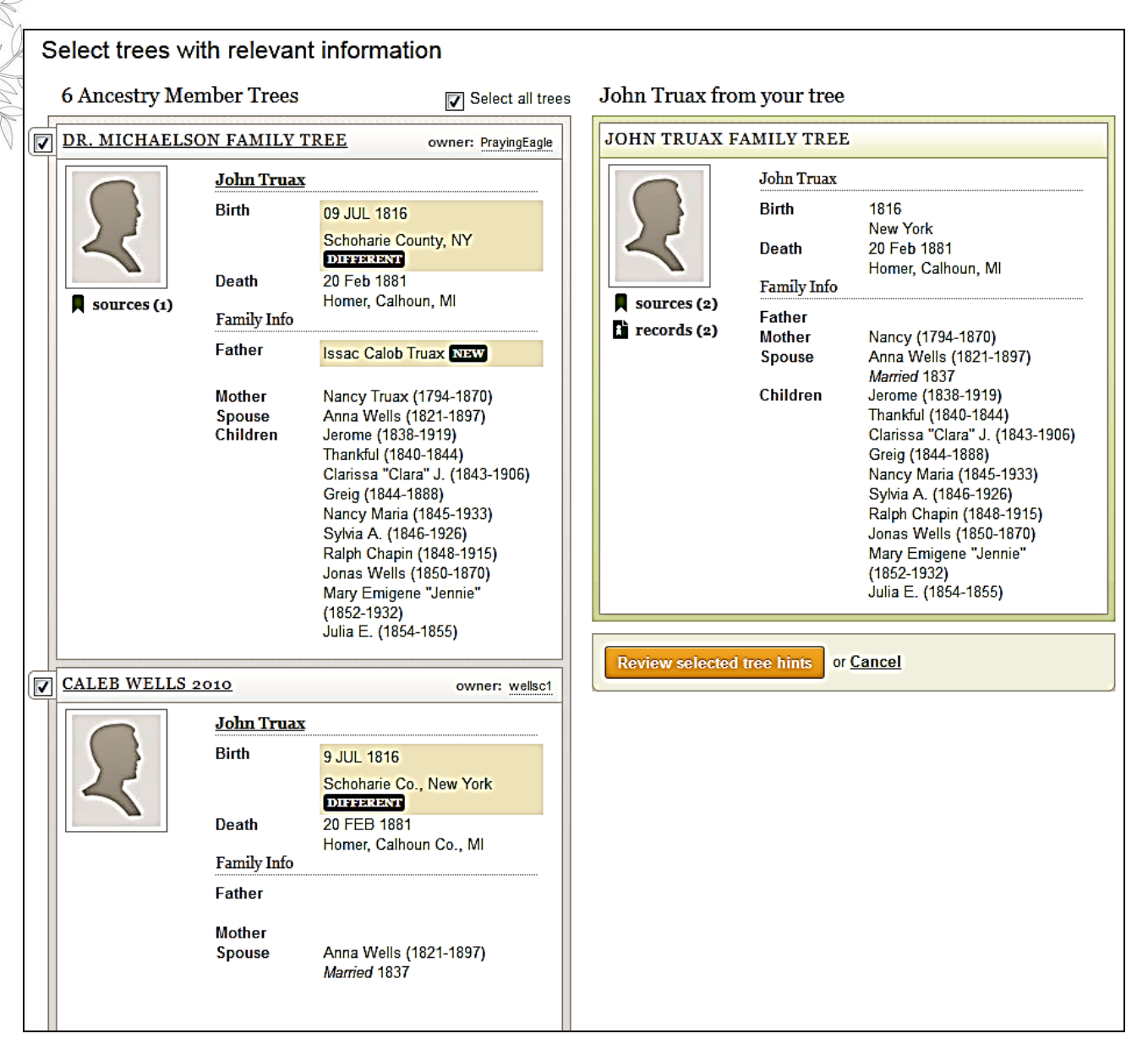

### 5. Home Page > My Shoebox

| My Shoebox                                                                  |                                                  |                                                                                              |                                      |              |
|-----------------------------------------------------------------------------|--------------------------------------------------|----------------------------------------------------------------------------------------------|--------------------------------------|--------------|
| Record                                                                      | Date Name(s)<br>Viewed                           |                                                                                              |                                      |              |
| Washington, Marriage Records, 1865-2004                                     | Yesterday Charles G Let                          | telier                                                                                       |                                      |              |
| U.S., Sons of the American Revolution Membership<br>Applications, 1889-1970 | 18 Dec 2012 Nelson Frank<br>LeVee Jr             |                                                                                              |                                      |              |
| 1870 United States Federal Census                                           | 11 Dec 2012 John Truax                           | vitems                                                                                       |                                      |              |
|                                                                             |                                                  |                                                                                              |                                      |              |
|                                                                             | Shoebox                                          |                                                                                              |                                      |              |
|                                                                             |                                                  |                                                                                              |                                      |              |
|                                                                             | Saved Records Downloaded and printe              | ed records                                                                                   |                                      |              |
|                                                                             | Sometimes you find a record that might be the ri | ight one, but aren't sure where to put it, or want more time to evaluate it. Save it t       | to the shoebox and you can come back | to it later. |
|                                                                             | Record                                           | Information on Record                                                                        | Saved                                | Remove       |
|                                                                             | 1790 United States Federal Census<br>Census      | Name: <b>Benjamin Wells</b><br>Residence 1790, Canandaiqua, Ontario, New York, United States | 10 Nov 2012                          | Ī            |
|                                                                             | New York Census, 1790-1890<br>Census             | Name: Sarah J. Wixom<br>Residence 1860, Pulteney, Steuben County, NY                         | 25 Oct 2012                          | Ī            |
|                                                                             | New York Passenger Lists,                        | Name: Marie Wesseling                                                                        | 30 Nov 2008                          |              |
|                                                                             | Immigration & Travel                             | Origin Prussia                                                                               |                                      | _            |
|                                                                             |                                                  | Arrival 15 Mar 1878, New York                                                                |                                      |              |
|                                                                             |                                                  | Destination United States of America                                                         |                                      |              |
|                                                                             | New York Passenger Lists,                        | Name: Thomas Campbell                                                                        | 27 Nov 2008                          |              |
|                                                                             | <u>1820-1957</u>                                 | Birth 1819                                                                                   |                                      | W            |
|                                                                             | Immigration & Travel                             | Origin Ireland<br>Arrival 14 Oct 1851. New York                                              |                                      |              |
|                                                                             |                                                  | Departure Liverpool, England                                                                 |                                      |              |
|                                                                             |                                                  | Destination United States of America                                                         |                                      |              |
|                                                                             | 1930 United States Federal Census                | Name: Mary Flanagan                                                                          | 25 Nov 2008                          | n            |
|                                                                             | Census                                           | Birth 1854, Pennsylvania<br>Residence 1930, Ashland, Schuvlkill, Pennsylvania                |                                      |              |
|                                                                             |                                                  | Arrival                                                                                      |                                      |              |
|                                                                             | New York Passenger Lists,                        | Name: Joh Selewski                                                                           | 23 Nov 2008                          |              |
|                                                                             | <u>1820-1957</u>                                 | Birth 1855                                                                                   |                                      |              |
|                                                                             | Immigration & Travel                             | Origin Prussia<br>Arrival 28 Nov 1883 New York                                               |                                      |              |
|                                                                             |                                                  | Departure Le Havre, Hamburg, Germany                                                         |                                      |              |
|                                                                             |                                                  | Destination United States of America                                                         |                                      |              |

## 6. Home Page > Record Collections 7. Home Page > My Quick Links

| Record Collections                                                                                              | My Quick                                                                                                    |
|----------------------------------------------------------------------------------------------------|----------------------------------------------------------------------------------------------------|
| U.S. Census Records<br>1940 1930 1920 1910 1900<br>1890 1880 1870 1860 1850<br>1840 1830 1820 1810 1800<br>1790 | <ul> <li>         Ancest     </li> <li>         Military     </li> <li>         Military     </li> <li>         Birth, N     </li> <li>         U.S. Compared     </li> </ul> |
| ore Collections<br>hth, Marriage & Death Records<br>S. Military Records                                         | <ul> <li> <u>Edit yo</u> </li> <li> <u>Hanne</u> </li> <li> <u>Hanne</u> </li> <li> <u>Hanne</u> </li> <li> <u>Hanne</u> </li> </ul>                                          |
| S. Immigration Collection                                                                                       | Web addr<br>http://<br>e.g. http://<br>Name                                                                                                    |
| Jewish Family History Collection<br>African American Family History                                             | e.g. Ances                                                                                                    |

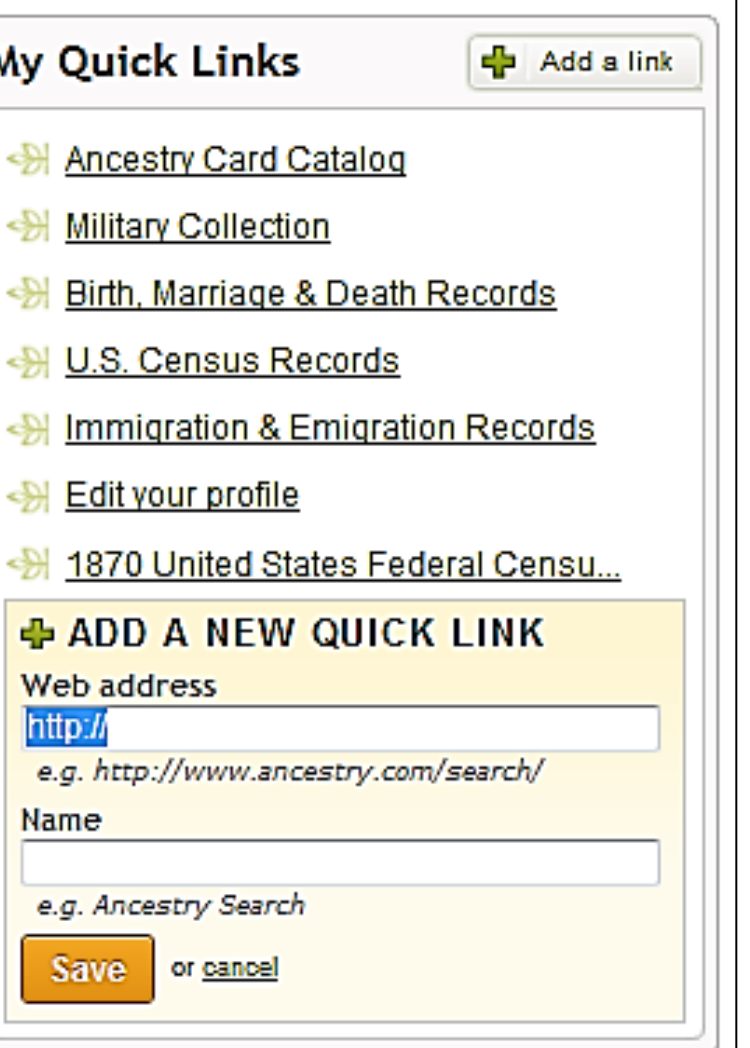

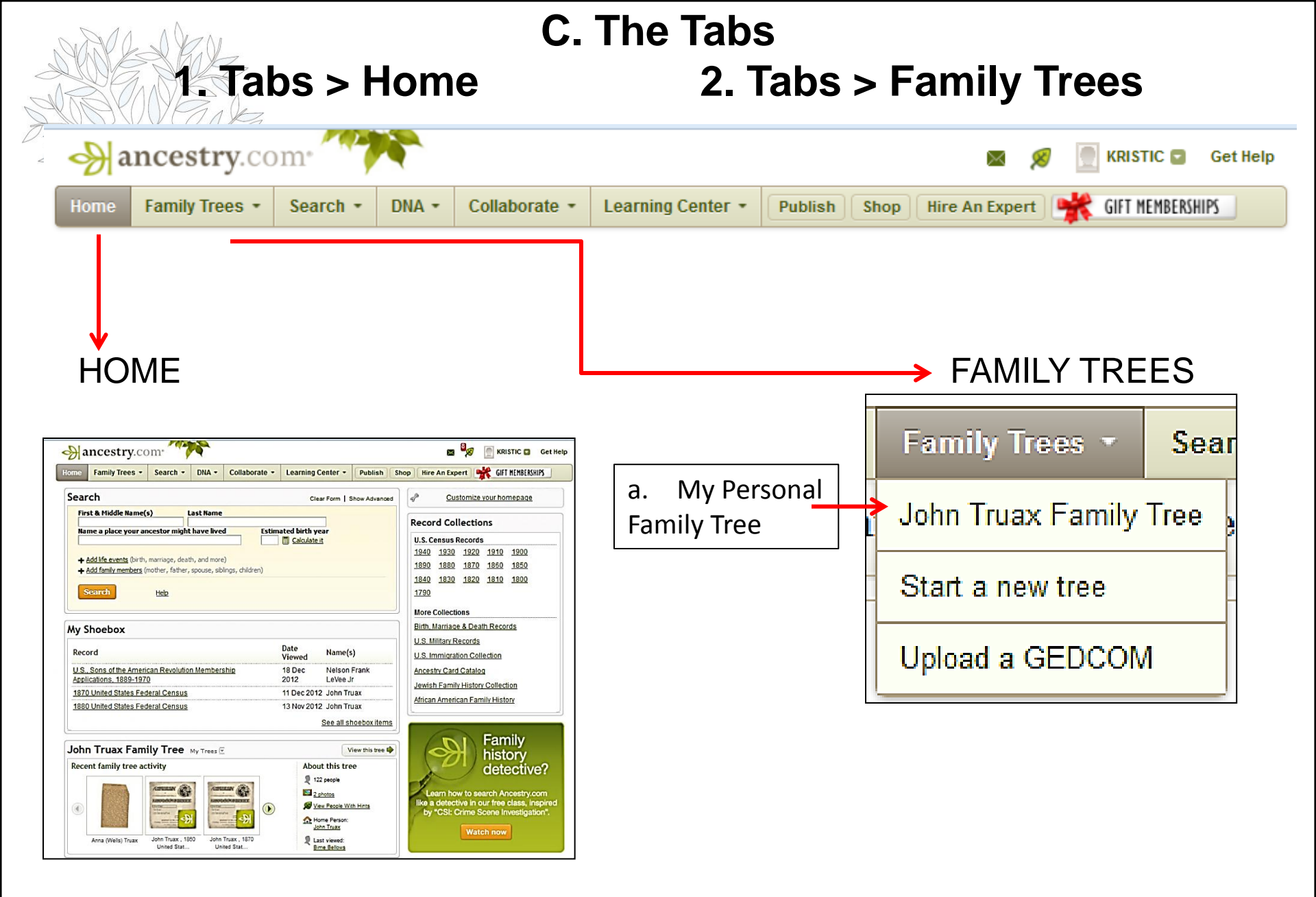

#### **b.** To Start a New Tree **c.** To Upload a GEDCOM

| Home Family Trees • Search • DNA • Collabor te • Learning C                                       | enter - Publish Shop Hire An Expert KIFT MEMBERSHIPS                                                                                                    |                                                                     |
|---------------------------------------------------------------------------------------------------|----------------------------------------------------------------------------------------------------|---------------------------------------------------------------------|
| ← Back                                                                                            |                                                                                                    |                                                                     |
| Get Started (2) Add Father (3) Add Mother (4) Name Your Tree                                      |                                                                                                    |                                                                     |
| Start Another Family Tree for Free                                                                |                                                                                                    |                                                                     |
| Wastle recease and a family inco State new tee build it over above with family and fi             |                                                                                                    |                                                                     |
| Want to research another family line / Start a new tree, build it - even share with family and in |                                                                                                    |                                                                     |
| Firet and Middle Name                                                                             |                                                                                                    |                                                                     |
|                                                                                                   |                                                                                                    |                                                                     |
| First and/or middle or middle initial Use maiden name, if applicable                              |                                                                                                    |                                                                     |
| Gender (Required)                                                                                 |                                                                                                    |                                                                     |
| Birth date Birth place                                                                            |                                                                                                    |                                                                     |
|                                                                                                   |                                                                                                    |                                                                     |
| e.g., 18 Apr 1949 or About 1950 e.g., City, County, State, Country                                |                                                                                                    |                                                                     |
| Continue or Cancel                                                                                |                                                                                                    |                                                                     |
|                                                                                                   |                                                                                                    |                                                                     |
|                                                                                                   |                                                                                                    |                                                                     |
|                                                                                                   | ancestry.com                                                                                                    | 💌 🧏 🤶 KRISTIC 🖬 Get Help                                            |
|                                                                                                   | Home Family Trees • Search • DNA • Collaborate • Learning Center • Publish Shop                                                                                                    | Hire An Expert 🧩 GIFT MEMBERSHIPS                                   |
|                                                                                                   |                                                                                                    | Find Your Family                                                    |
|                                                                                                   | Upload a Family Tree                                                                                                    | We'll automatically search our                                      |
|                                                                                                   | When you upload a family tree file, all of the people in it are placed into a new tree on Ancestry.com sites. The name you choose to give your tree will be visible to your quests and other members of Ancestry.com sites. How do Lupload | collection of billions of records for possible matches.             |
|                                                                                                   | my tree?                                                                                                    | Collect and Organiza                                                |
|                                                                                                   | Choose file Browse_                                                                                                    | Gather photos, historical records                                   |
|                                                                                                   | Find the family tree file on your computer.<br>Maximum file size is 75MB.                                                                                                    | and more                                                            |
|                                                                                                   | Tree Name                                                                                                    | Share                                                               |
|                                                                                                   | Give your new tree a name                                                                                                    | You can invite family members to<br>see the pages you create and to |
|                                                                                                   | What does this mean?                                                                                                    | contribute information.                                             |
|                                                                                                   | Description                                                                                                    |                                                                     |
|                                                                                                   |                                                                                                    |                                                                     |
|                                                                                                   |                                                                                                    |                                                                     |
|                                                                                                   | Enter surgames, years, etc. to help people understand what your tree is about (onlineal)                                                                                                    |                                                                     |
|                                                                                                   |                                                                                                    |                                                                     |
|                                                                                                   |                                                                                                    |                                                                     |
|                                                                                                   |                                                                                                    |                                                                     |

# 3. Tabs > Search

#### a. All Records

#### Helps at the bottom of records' screens

#### Sample Images

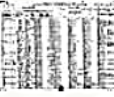

Harry Truman (1900)

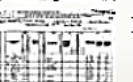

Thomas Edison (1880)

Walt Disney (1920)

#### More Info

Census records can be rich with details about your ancestor. Be sure to look at each and every question that was asked and think about what the answer meant to your ancestor. Those answers tell your family's story. They also provide clues that will help you to locate even more records.

#### Search Tips

- The U.S. federal censuses for the years 1900-1930 include a date of immigration for immigrants. Use that date to narrow your search for your ancestor's passenger arrival record in the <u>Immigration Collection</u>.
- Pinpoint your ancestor's location from the census on a map, and then look for churches, cemeteries, and other places where your ancestor may have left records.
- Be sure to locate your ancestor's adult siblings in census records. It was common for extended family to live in the same household or near other family members. You may find a parent, grandparent, or other family members living either with them or nearby.
- If you're having a difficult time locating your ancestor, try searching using only given names and other details like birth year, residence, family members, place of birth, etc.
- Occasionally, census takers only recorded initials in place of the given name. Using only a first initial
  will bring up these records.
- Census takers didn't always have the best penmanship, so if you're having a hard time locating
  your ancestor, write out the name and try replacing some of the letters with letters that look
  similar.

Helps at the side of records' screens

#### Narrow by Category

U.S. Federal Census Collection

UK Census Collection

Canadian Census Collection

1700s Censuses

1800s Censuses

1900s Censuses

#### Featured data collections

1940 United States Federal Census FREE INDEX

Australian Electoral Rolls, 1903-1980

U.S., Indian Census Rolls, 1885-1940

#### View all in Card Catalog

#### More help

Links to State Censuses

Using Ancestry: Census Search Tips

Using U.S. Censuses: Next Steps

A Fire Destroyed the 1890 Census, but It Doesn't Have to Destroy Your Search

Download blank census forms

View handwriting examples

# b. Search Public Member Trees for a Specific Person

| Public Member Trees                                                       | Family picnic, New York City, New York, USA, c                                         |
|---------------------------------------------------------------------------|----------------------------------------------------------------------------------------|
| Search Clear Fo                                                           | m Show Advanced Related data collections                                               |
| Name                                                                      | Private Member Trees<br>This database contains family trees submitted to Ancestry by u |
| First & Middle Name(s) Last Name                                          | who have indicated that their tree can only be viewed by Ance                          |
|                                                                           | members to whom they have granted permission to see their                              |
|                                                                           | These trees can change over time as users edit, remove, or                             |
| Event                                                                     | one of these trees in its entirety, you can contact the owner of                       |
| Day Month Year Location                                                   | tree to request permission to see the tree.                                            |
|                                                                           | Public Member Photos & Scanned Documents                                               |
| Day Month Year Location                                                   | This database contains photos submitted to Ancestry family tra                         |
|                                                                           | by users who have indicated that their tree can be viewed by a                         |
| Marriage                                                                  | Ancestry members. These photos can change over time as use                             |
|                                                                           | contact the owner of the tree to get more information.                                 |
| Family Member First Name Last Name                                        | Ancostry World Trop                                                                    |
| Choose  Remove                                                            | This database is a collection of user-submitted family trees. It                       |
|                                                                           | contains millions of references to lineage linked individuals and                      |
| <b>T</b> Add tarning members (mother, tarner, spouse, siblings, children) | families identifying research on given family lines. Trees can                         |
| More                                                                      | the ancestors you share.                                                               |
| Keyword                                                                   |                                                                                        |
| a a pilot or "Ekina Tigor"                                                | All Family Trees in the Card Catalog                                                   |
| e.g. pilot of Flying Hydes                                                |                                                                                        |
|                                                                           | More help                                                                              |
| Search                                                                    | Member Connect (free online Introduction to Online Trees                               |
|                                                                           | (free opling dags)                                                                     |

# **b. Search Public Member Trees Results**

#### All Public Member Trees results for John Truax

| Searching for                                                                                                    | Matches 1-50 of 805 Sorted By Relevance                                              |                                                                                                    |                                        |  |  |  |  |
|----------------------------------------------------------------------------------------------------|--------------------------------------------------------------------------------------|----------------------------------------------------------------------------------------------------|----------------------------------------|--|--|--|--|
| Name: John Truax<br>Birth: 1816, New York                                                                                                    | Member Tree                                                                          | Name                                                                                                    | Parents                                |  |  |  |  |
| Edit Search<br>or <u>Start a new search</u>                                                                                                    | Rhoades<br>PUBLIC MEMBER TREE<br>Unsourced                                           | John Truax<br>BIRTH: 9 Jul 1816 - Schoharie County<br>(Schoharie)                                                                                              |                                        |  |  |  |  |
| Narrow by Collection                                                                                                    |                                                                                      | DEATH: 20 Feb 1881 - Homer, Calhoun, MI<br>(Michigan)                                                                                                    |                                        |  |  |  |  |
| Family Trees                                                                                                    |                                                                                      | MARRIAGE: 5 Jun 1837 - Steuben, NY (New                                                                                                    |                                        |  |  |  |  |
| Public Member Trees                                                                                                    |                                                                                      | SPOUSE: Anna Wells                                                                                                    |                                        |  |  |  |  |
| ABOUT PUBLIC MEMBER TREES<br>This database contains family trees<br>submitted to Ancestry by users who<br>have indicated that their tree can be<br>viewed by all Ancestry members. These<br>trees can change over time as users<br>edit, | SmithermanBrownBeckReed<br>Families II<br>PUBLIC MEMBER TREE<br>2 sources<br>* * * * | John Truax<br>BIRTH: 09 Jul 1816 (9 Jul 1816) - Schoharie<br>County (Schoharie)<br>DEATH: 20 Feb 1881 - Homer, Calhoun, MI<br>(Michigan)<br>SPOUSE: Anna Wells | F: Issac Calob Truax<br>M: Nancy Truax |  |  |  |  |
| Learn more about this database   Hot Keys                                                                                                    | Dr. Michaelson Family Tree<br>PUBLIC MEMBER TREE<br>1 source<br>★★★★★                | John Truax<br>BIRTH: 09 Jul 1816 (9 Jul 1816) - Schoharie<br>County (Schoharie)<br>DEATH: 20 Feb 1881 - Homer, Calhoun, MI<br>(Michigan)<br>SPOUSE: Anna Wells |                                        |  |  |  |  |
| n New search                                                                                                    | CALER WELLS 2010                                                                     | John Truey                                                                                                    | E: (Name Unknown)                      |  |  |  |  |
| Refine search                                                                                                    | PUBLIC MEMBER TREE                                                                   | BIRTH: 9 Jul 1816                                                                                                    |                                        |  |  |  |  |
| P Preview current record                                                                                                    | ****                                                                                 | DEATH: 20 Feb 1881 - Homer, Calhoun, MI<br>(Michigan)                                                                                                    | (Manie Onknown)                        |  |  |  |  |
| Highlight next record                                                                                                    |                                                                                      | MARRIAGE: 5 Jun 1837 - New York                                                                                                    |                                        |  |  |  |  |
| Iighlight previous record                                                                                                    |                                                                                      | SPOUSE: Anna Wells                                                                                                    |                                        |  |  |  |  |

7

#### **b. Search Public Member Trees**

| a                 | ncestry.co                      | om <sup>.</sup> |             |      |                                                                  |                           |               |          |
|-------------------|---------------------------------|-----------------|-------------|------|------------------------------------------------------------------|---------------------------|---------------|----------|
| е                 | Family Trees -                  | Search -        | DNA -       | Coll |                                                                  |                           |               |          |
| 25                | ch                              | Search All F    | Records     |      |                                                                  |                           |               |          |
| First             | t & Middle Name(s)              | Census & V      | oter Lists  |      |                                                                  |                           |               |          |
| Nam               | e a place your and              | Birth, Marria   | ige & Death |      | latebox 1 10 of 10                                               | Sort By Decord Count      |               | 1        |
|                   |                                 | Public Mem      | ber Trees   |      | Search entire                                                    | e "Family Trees" Category |               | L        |
| + <u>A</u>        | <u>dd life events</u> (birth, n | Military        |             |      | Title                                                            | Collection                | Records       | Activity |
| <b>+</b> <u>A</u> | dd family members (n            | Immigration     | & Travel    | с    | Public Member Trees                                              | Family Trees              | 2,147,483,647 |          |
| Se                | earch                           | Card Catalo     | g           |      | Private Member Trees                                             | Family Trees              | 651,134,274   |          |
|                   | caren                           |                 |             |      | Ancestry World Tree                                              | Family Trees              | 467,671,004   |          |
|                   |                                 |                 |             |      | <u> OneWorldTree</u>                                             | Family Trees              | 120,668,705   |          |
|                   |                                 |                 |             |      | Family Data Collection - Individual Records                      | Family Trees              | 5,150,992     |          |
|                   |                                 |                 |             | 1    | Family Data Collection - Births                                  | Family Trees              | 5,069,728     |          |
|                   |                                 |                 |             |      | E Family Data Collection - Deaths                                | Family Trees              | 2,961,137     |          |
|                   |                                 |                 |             | 1    | E Family Data Collection - Marriages                             | Family Trees              | 2,734,720     |          |
|                   |                                 |                 |             |      | E <u>Millennium File</u>                                         | Family Trees              | 913,863       |          |
|                   |                                 |                 |             | 1    | Lübeck, Germany, Genealogical Register,<br>1200-1910 (in German) | Family Trees              | 20,880        |          |

### List of All People in this Public Tree

| People (122) Ø Hints       | (227)                               | find a person in this tree             |
|----------------------------|-------------------------------------|----------------------------------------|
| Filter last name by: A B C | DEFGHIJKLMNOPQRSTU                  | vwxyz 📅 🔒 Home Person                  |
| Name                       | Birth                               | Dea Last viewed: John Truax            |
| , Carl A. Baker            | Private                             | _ I III List of all people             |
| , Ella                     | Abt 1879                            | -                                      |
| , Harriet F.               | Abt 1888                            | -                                      |
| , Helena                   | -                                   | -                                      |
| , Henrietta                | -                                   | -                                      |
| , Jessie                   | Abt 1899 - IA                       | -                                      |
| , Julia Etta               | Abt 1870                            | -                                      |
| , Maggie                   | -                                   | -                                      |
| , Nancy                    | Abt 1794                            | Bef 1870                               |
| Ball, Delbert              | -                                   | -                                      |
| Ball, Frank W.             | 29 Sep 1863 - Chautauqua County, NY | 19 Sep 1939 - Hillsdale, Hillsdale, Ml |
| Ball, Ida May              | 21 Jul 1861 - Fayette, Delta, Mi    | 21 Nov 1936 - Hillsdale, Hillsdale, Ml |
| Ball, John                 | -                                   | -                                      |

### **Tree Settings**

| John Truax Family Tree •t <sup>©</sup> Return to family tree   Tree pages 🗢 | find a person in this tree                                                                            |
|-----------------------------------------------------------------------------|----------------------------------------------------------------------------------------------------|
| Tree Settings Tree Info Privacy Settings Sharing                            |                                                                                                    |
| Tree Info<br>Tree Name                                                      | Your home person in this tree                                                                         |
| John Truax Family Tree                                                      | (set to none)                                                                                         |
|                                                                             | Not selected (choose)                                                                                 |
|                                                                             | Hint preferences                                                                                      |
| .::                                                                         | settings in <u>site preferences</u> .                                                                 |
| Sava Changes                                                                | Manage your tree<br>Export your family tree data, as a GEDCOM file, to your                           |
| Save changes                                                                | computer.   Export tree                                                                               |
|                                                                             | Delete your tree from Ancestry. This includes deleting all people, photos, stories, etc. in your tree |
|                                                                             | Warning! This action cannot be undone!     Delete your tree                                           |

# **Family Group Sheet**

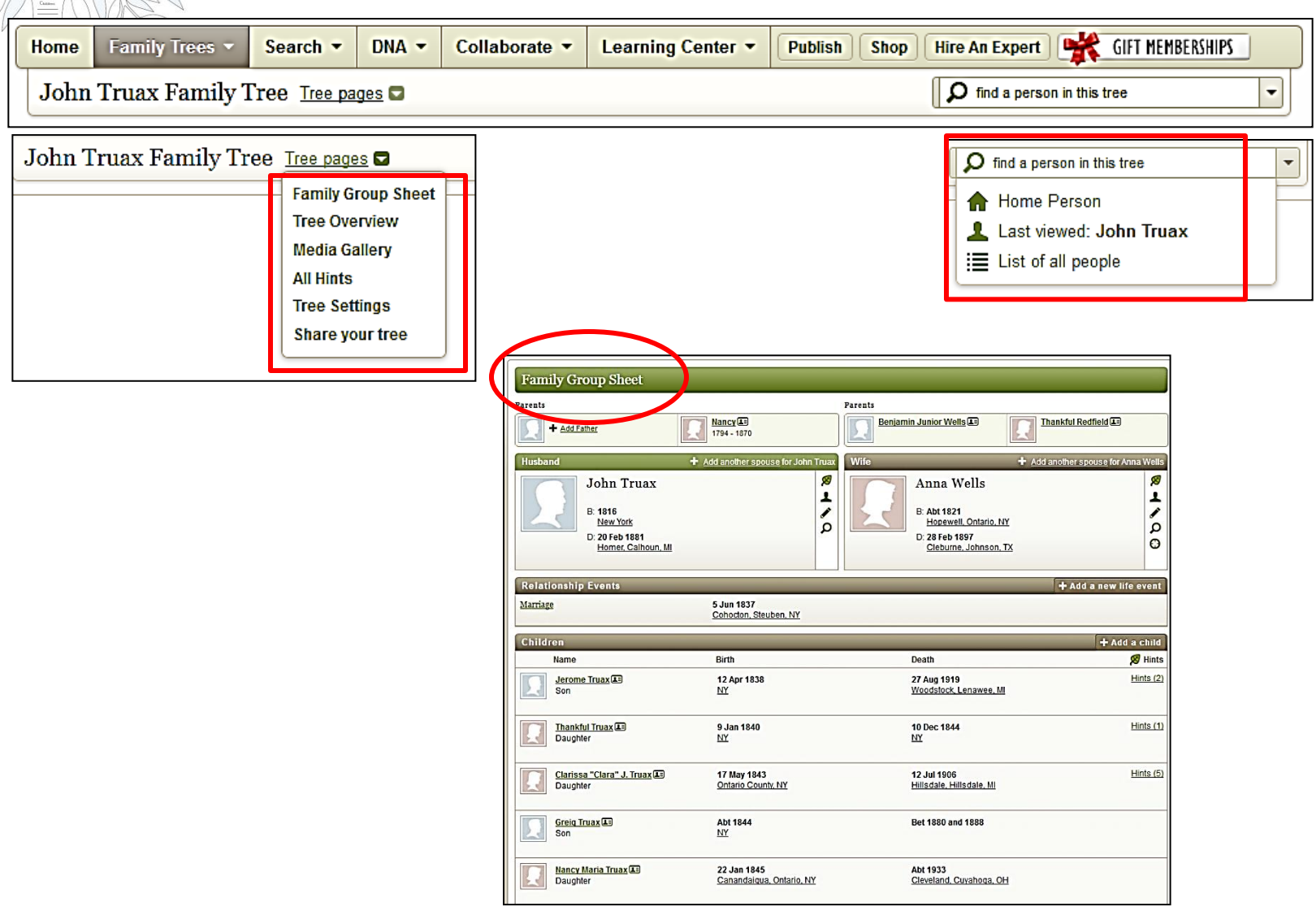

#### **Tree Overview**

| Tree Overview                                                                                                    | Tree Summary                       |  |
|----------------------------------------------------------------------------------------------------|------------------------------------|--|
| Welcome to "John Truax Family Tree"! You can add a description for your family tree to<br>more about the people you are researching. Edit | help visitors to your tree know    |  |
|                                                                                                    | Photos                             |  |
|                                                                                                    | E Stones                           |  |
| Recent Photos                                                                                                    | + Add a photo                      |  |
|                                                                                                    | Comments                           |  |
|                                                                                                    |                                    |  |
| 1 Alexandre                                                                                                    | Videos                             |  |
|                                                                                                    | Hints                              |  |
| All photos (1)                                                                                                    | <b>1</b> All people with hints     |  |
|                                                                                                    | 💋 All hints                        |  |
| Recent Stories                                                                                                    | + Add a story                      |  |
|                                                                                                    | Photo hints                        |  |
| No stories have been added.                                                                                                    | Story hints                        |  |
|                                                                                                    | ■t <sup>a</sup> Member tree hints  |  |
| Recent Audio                                                                                                    | + Add an audio recording           |  |
| No audio recordings have been added.                                                                                                    | ✿ Home Person<br>John Truax        |  |
|                                                                                                    | Last Viewed Person                 |  |
| Recent Videos                                                                                                    | + Add a video recording John Truax |  |
| No video recordings have been added.                                                                                                    | People you've invited              |  |
|                                                                                                    | Invite family members              |  |
| Recent Comments                                                                                                    | Anage invitees                     |  |
| No comments have been added.                                                                                                    |                                    |  |

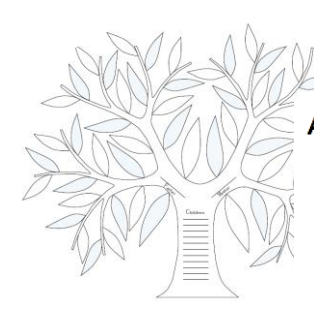

### c. Search Card Catalog

#### Ancestry Card Catalog

| Search Titles                              |       | Matches 1-25 of 31,322                            | Sort By Popularity                                            | 1 2 … 11 >          |  |  |
|--------------------------------------------|-------|---------------------------------------------------|---------------------------------------------------------------|---------------------|--|--|
| Title                                      |       | Title                                             | Popularity                                                    | Records Activity    |  |  |
| Keyword(s)                                 |       | Public Member Trees                               | Collecti Database Title<br>Date Updated                       | 2,147,483,647       |  |  |
|                                            |       | 1940 United States Federal Census                 | Family Date Added                                             | 134,473,509 UPDATED |  |  |
| Search                                     |       | 1930 United States Federal Census                 | Record Count                                                  | 124,962,440         |  |  |
| or <u>Clear All</u>                        |       | 1900 United States Federal Census                 | <u>1900 United States Federal Census</u> Census & Voter Lists |                     |  |  |
|                                            |       | 1920 United States Federal Census                 | Census & Voter Lists                                          | 107,634,003         |  |  |
| Filter Titles                              | _     | = 1010 United States Federal Consus               | Conque & Votor Liste                                          | 02 627 808 UPDATED  |  |  |
| Reset all filters and start ov             | er    | E 1910 United States Federal Census               |                                                               | 93,027,806          |  |  |
|                                            |       | 1880 United States Federal Census                 | Census & Voter Lists                                          | 50,480,997          |  |  |
| Census & Voter Lists                       | 547   | 🖻 U.S. City Directories, 1821-1989 (Beta          | Schools, Directories & Church                                 | 1,051,103,051       |  |  |
| Birth, Marriage & Death                    | 1000+ |                                                   | Histories                                                     | 22.047.601          |  |  |
| Military                                   | 1000+ | 1911 England Census                               |                                                               | 33,847,091          |  |  |
| Immigration & Travel                       | 393   | 1870 United States Federal Census                 | Census & Voter Lists                                          | 40,405,477          |  |  |
| Newspapers &<br>Publications               | 1000+ | Social Security Death Index                       | Birth, Marriage & Death                                       | 92,545,690          |  |  |
| Pictures                                   | 35    | England & Wales, FreeBMD Marriage In<br>1837-1915 | dex, Birth, Marriage & Death                                  | 32,698,349          |  |  |
| Stories, Memories &<br>Histories           | 1000+ | 1860 United States Federal Census                 | Census & Voter Lists                                          | 27,483,658          |  |  |
| Maps, Atlases &<br>Gazetteers              | 183   | 1850 United States Federal Census                 | Census & Voter Lists                                          | 20,053,649          |  |  |
| Schools, Directories &<br>Church Histories | 1000+ | England & Wales, Marriage Index, 191              | 6-2005 Birth, Marriage & Death                                | 63,961,218          |  |  |
| Tax, Criminal, Land &<br>Wills             | 1000+ | England & Wales, FreeBMD Birth Index<br>1837-1915 | Birth, Marriage & Death                                       | 62,793,107          |  |  |
| Reference, Dictionaries &<br>Almanacs      | 1000+ | Sweden, Church Records, 1500-1941<br>Swedish)     | (in Birth, Marriage & Death                                   | 20,037,185          |  |  |
| Family Trees                               | 11    | 🖻 England & Wales, Birth Index, 1916-2            | 005 Birth, Marriage & Death                                   | 71,312,033          |  |  |
| FILTER BY LOCATION                         |       | 1901 England Census                               | Census & Voter Lists                                          | 30,580,800          |  |  |
| Australia                                  | 125 📥 | British Army WWI Service Records                  | Military                                                      | 1 907 094           |  |  |
| Canada 1                                   | L000+ | <u>1914-1920</u>                                  | initial y                                                     | 1,507,051           |  |  |
| Europe 1000+                               |       | 1891 England Census                               | Census & Voter Lists                                          | 27,126,989          |  |  |
| Mexico                                     | 19 =  | 1841 England Census                               | Census & Voter Lists                                          | 14,772,291          |  |  |
| USA 1                                      | 1000+ |                                                   |                                                               |                     |  |  |
| Africa                                     | 13    | 1881 England Census                               | Census & Voter Lists                                          | 24,766,872          |  |  |

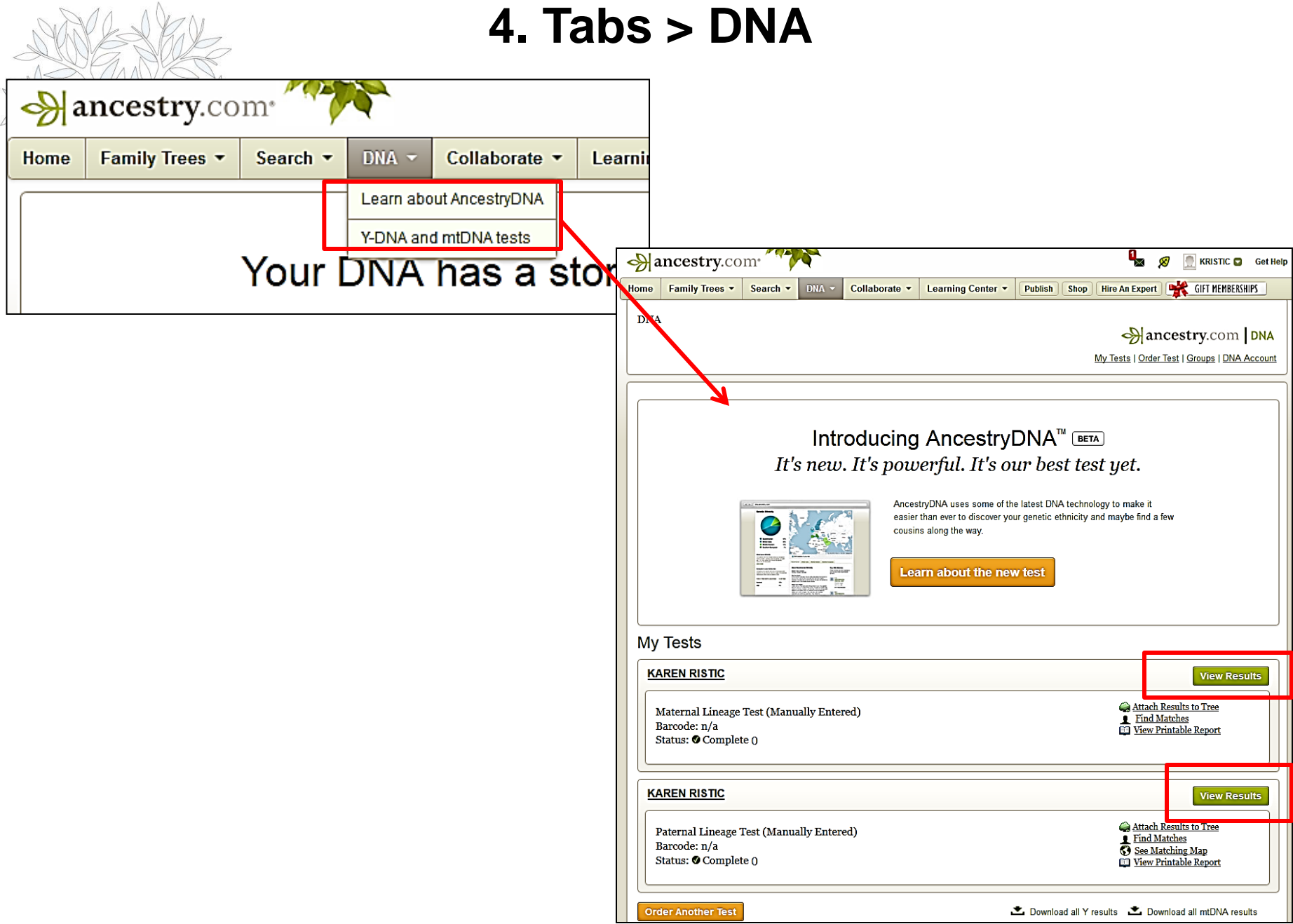

### **DNA - View Results**

| Karen Ristic<br>Maternal Lineage Test<br>HAPLOGROUP: H<br>Results   Matches   Haplogroup   Tree                                                                                                    | Maternal Results                                                                                                    |
|----------------------------------------------------------------------------------------------------|----------------------------------------------------------------------------------------------------|
| Ancient ancestry: The Colonists<br>Haplogroup: H<br>You belong to the Colonists, haplogroup H, which is about 30,000 years old. You belong to<br>the same haplogroup as the individual whose mtDNA was used to establish the standard<br>(rCRS) with which we compare everyone's results.<br>Learn more                                                                                                    |                                                                                                    |
| Transferred from Family Tree DNA<br>Your manually entered DNA results.         Your mtDNA results have been successfully added to the Ancestry.com DNA database. You may now<br>explore how your results match with others, join a DNA Group, or add your DNA results to your family<br>tree.         Incartion       152       263       315.1       16274       16519         REFERENCE       T       A       :       G       T | ge Tools Attach Results to tree Understand these results Edit results here                                                                                                    |
| Karen Ristic C G C A C                                                                                                    | Karen Ristic<br>Paternal Lineage Test<br>HAPLOGROUP: J2<br>Results   Matches   Map   Haplogroup   Tree                                                                                                    |
|                                                                                                    | Matches<br>Your test results are lined up with everyone else's—see where and how closely you match.<br>You could be close to a meaningful family connection! The list below is sorted by how close your DNA matches (MRCA). The closest matches are at the<br>top. Click the person's name and contact your match through our secure email system. Your address stays private.<br>Download Matches                                                                                                    |
| Paternal Results                                                                                                    | Karen<br>Ristic         36 41 10 18 15 12 22 24 10 11 12 15 17 11 21 23 12 11 12 16 9 14 16 12 12 27 19 23 8 11 11 13 17 8 10 12 13 14 15 18 8 22 14 12 12 0 20 11 16 12 17 1<br>Calrence: 28<br>Christina 34         29 3 3 41 10 18 15 12 22 24 10 11 12 16 7 11 21 23 12 11 12 16 9 14 16 12 12 27 19 23 8 11 11 13 17 8 10 12 13 14 15 18 8 22 14 12 12 0 20 11 16 12 17 1<br>16 3 3 41 10 18 15 12 22 24 10 11 12 16 7 11 24 12 11 12 16 9 14 16 12 12 27 19 23 8 11 11 13 17 8 10 12 13 14 15 18 8 22 14 12 12 0 20 11 16 12 17 1<br>16 3 3 41 10 18 15 12 27 1 3 3 12 11 12 16 9 14 16 12 12 27 19 23 8 11 11 13 17 8 10 12 13 14 15 18 8 20 14 12 12 0 20 11 16 12 17 1<br>16 3 3 41 10 18 15 12 20 20 11 16 12 17 1 |
|                                                                                                    | Legend for rows (people):       Legend for cells (markers):         Very close match to you (1-6 generations)       Same value as your marker         Close match (7-15 generations)       Different value from your marker         Distant match (16-25 generations)       Not tested / no data         Very close that have been manually entered.       Itil                                                                                                    |

### **DNA Matches**

#### **Karen Ristic**

Maternal Lineage Test HAPLOGROUP: H Results | Matches | Haplogroup | Tree

#### Matches

#### Your test results are lined up with other potential matches.

Any difference between your results and others indicates that you are definitively not related. But because mitochondrial DNA changes slowly over dozens of generations, even perfect matches do not indicate a close family relation.

#### **Download Matches**

| Contact  | Click on name to view profile | Maternal Ancestral<br>Group | Number of<br>Differences<br>(Click for Details) |  |
|----------|-------------------------------|-----------------------------|-------------------------------------------------|--|
|          | Karen Ristic                  | H                           |                                                 |  |
| $\times$ | Laura Tracy Steinbach         | Ħ                           | <u>0</u>                                        |  |
| $\times$ | Joanna Roberts                | Ħ                           | <u>0</u>                                        |  |
| $\times$ | Phyllis Marie Masopust        | Ħ                           | <u>0</u>                                        |  |
| $\times$ | susan brewer                  | Ħ                           | <u>0</u>                                        |  |
| $\times$ | loren capsopoulos             | HV                          | <u>0</u>                                        |  |
| $\leq$   | Laura Massengale              | Ħ                           | <u>0</u>                                        |  |
| $\leq$   | Kevin Turner                  | Ħ                           | <u>0</u>                                        |  |
| $\times$ | John Andrew Moon              | Ħ                           | <u>0</u>                                        |  |

| a.                        | 5. Tabs > Collaborate<br>Recent Member Connect Ac                                                                                                    | tivity                                                                                                    |
|---------------------------|----------------------------------------------------------------------------------------------------|----------------------------------------------------------------------------------------------------|
| Collaborate - Lea         | rning Ce                                                                                                    |                                                                                                    |
| Recent Member Connect     | Activity                                                                                                    |                                                                                                    |
| Message Boards            |                                                                                                    |                                                                                                    |
| Ancestry World Archives F | Project                                                                                                    |                                                                                                    |
| Member Directory          | Recent Member Connect Activity Recent Member Connect Activity Le                                                                                                    | arm more Recent Activity Filters                                                                                                    |
| Public Profile            | Build your Member Connect network<br>Millions of people are discovering their family stories on Ancestry.com.<br>Member Connect will help you stay in touch with other members who also<br>happen to be researching your ancestors. You'll be able to contact them,<br>share research and be notified when they add new content about your<br>ancestors to their family trees. | <ul> <li>Show activity from these trees:</li> <li>John Truax Family Tree</li> <li>Show these types of activity:</li> <li>Activity on records I've worked with</li> <li>New records, photos &amp; stories added by my connections</li> <li>People, facts &amp; sources from my connections</li> <li>Existing photos &amp; stories saved by my connections</li> <li>Existing photos &amp; stories saved by my connections</li> <li>Member connections made in family trees</li> <li>Other members saving content I've added</li> <li>Comments from other members</li> </ul>                                                                                                    |
|                           |                                                                                                    | Help<br>What is Member Connect?<br>What is included in the Member Connect recent<br>activity list?<br>How can I look for the specific activity items I'm<br>interested in?<br>How do I build my network of connections for an<br>ancestor in my tree?<br>Most State State St |

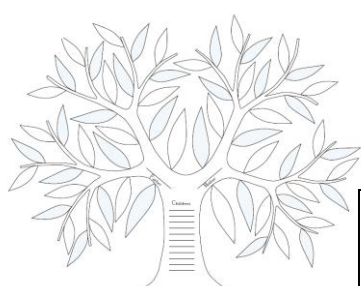

### **b. Message Boards**

| Message Boards<br>The world's largest online genealogy community with over 17 Million posts on more than 161,000 boards |                |        |
|----------------------------------------------------------------------------------------------------|----------------|--------|
| Search for content in message boards                                                                                    |                |        |
| Names or keywords         Advanced Search           e.g. John Smith or Civil War         Advanced Search                |                |        |
| Find a board about a specific topic                                                                                     |                |        |
| Surnames or topics Go SURNAMES                                                                                          |                |        |
| A B C D E F G H I J K L M N O P Q R S T U V V                                                                           | V X Y Z        |        |
| LOCALITIES CATEGORIES                                                                                                   |                |        |
| Category                                                                                                    | Sub-Categories | Boards |
| C Australia                                                                                                    | 8              | 2      |
| 🗁 <u>Canada</u>                                                                                                    | 14             | 1      |
| 🔁 United Kingdom and Ireland                                                                                            | 7              | 2      |
| 🔁 United States                                                                                                    | 2              | 1      |
| Western Europe                                                                                                    | 14             | 1      |
| >> More Localities Categories                                                                                           |                |        |
| TOPICS CATEGORIES                                                                                                    |                |        |
|                                                                                                    |                |        |
| Category                                                                                                    | Sub-Categories | Boards |
| Cemeteries & Tombstones                                                                                                 | 8              | 3      |
| C Genealogy Software                                                                                                    | 0              | 26     |
| Immigration and Emigration                                                                                              | 8              | 11     |
|                                                                                                    | 15             | 15     |
| C Research Resources                                                                                                    | 6              | 29     |
| >> More Topics Categories                                                                                               |                |        |

### c. Ancestry World Archives Project

#### WORLD ARCHIVES PROJECT

# With a few keystrokes, you could bring a family together.

You can play an important role in helping people find their family history. And all it takes is a computer, some basic software we provide and a little of your time. The Ancestry World Archives Project is thousands of volunteers from around the world with a passion for genealogy and a desire to help others discover their roots. Details and people long ago forgotten are found and stories are preserved for generations to come. And you can be a part of it in no time.

Just register, download the free software and you're ready to go.

Get Started

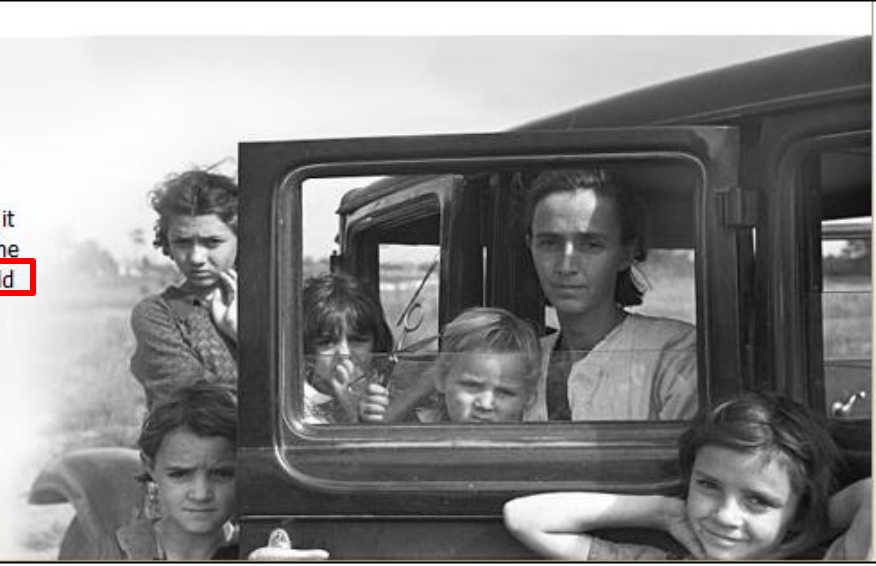

# d. Member Directory

| d. Member Directo                                                                                                    | Dry                                                                                                    |
|----------------------------------------------------------------------------------------------------|----------------------------------------------------------------------------------------------------|
|                                                                                                    |                                                                                                    |
| Home Family Trees  Search  DNA  Collaborate  Learning Center  Publish                                                                                                    | Shop Hire An Expert CIFT MEMBERSHIPS                                                                                                    |
| Collaborate with Ancestry.com members                                                                                                    |                                                                                                    |
| Recent Member Connect Activity Learn more                                                                                                    | Your Public Profile View profile                                                                                                    |
| 3 Oct 2012         Image: Second second sec | KRISTIC<br>C Edit your profile<br>Research Interests<br>Add<br>Ancestry Contributions<br><u>1 Public Family Tree</u><br><u>3 Message Board Posts</u> |
|                                                                                                    | Georgia, Property Tax                                                                                                    |
| Message Boards Go to the boards                                                                                                    | Over 1.8 million new records to assess.                                                                                                    |
| The message boards are public postings from members of the community about research localities and surnames. There are currently over 17 Million posts on more than 161,000 boards.           Boards about surnames you are researching         Surnames>Truax         Surnames>Wells                                                                                                    |                                                                                                    |
| Search the message boards                                                                                                    | START SEARCHING                                                                                                    |
| Search Advanced Search                                                                                                    | Search Public Member Trees                                                                                                    |
| Or browse by <u>last name</u> , <u>location</u> , <u>other topics</u> or visit the <u>message boards homepage</u>                                                                                                    | You can find other Ancestry.com members who are researching your ancestors by searching Public Member Trees.                                         |
| World Archives Project                                                                                                    | Search now                                                                                                    |

### e. Public Member Profile

| Ancestry.com                                                                                                    | n* 🔨                                                       |                                                   |                                                     |                    | ٩_                                                                                                    | ø 👤                                              | KRISTIC 🖸                                           | Get Help            |
|----------------------------------------------------------------------------------------------------|------------------------------------------------------------|---------------------------------------------------|-----------------------------------------------------|--------------------|----------------------------------------------------------------------------------------------------|--------------------------------------------------|-----------------------------------------------------|---------------------|
| Home Family Trees -                                                                                                   | Search - DNA -                                             | Collaborate 👻                                     | Learning Center 🔻                                   | Publish            | Shop Hire An Expe                                                                                                    | ert 帐                                            | GIFT MEMBERSH                                       | PS                  |
| Add photo                                                                                                    | STIC                                                       |                                                   |                                                     |                    |                                                                                                    | 🖍 Edit nan                                       | ne and locati                                       | ion                 |
| O This is your member                                                                                                 | profile                                                    |                                                   | Switch to pu                                        | blic view          | KRISTIC's activity                                                                                                    |                                                  |                                                     |                     |
| Can you nep other memo                                                                                                | ers?<br>other members who ma                               | y be doing similar rese                           | arch.                                               |                    | Member since S<br>Last signed in 2<br>Profile updated 2                                                                           | 5 Dec 2000<br>2 days ago<br>2 days ago           |                                                     |                     |
| Research Interests                                                                                                    |                                                            |                                                   |                                                     |                    | About KRISTIC                                                                                                    | _                                                |                                                     | Ĩ                   |
| You have not yet added an<br>and also helps similar researce<br>Add a research interest nov<br>Recently added content | ny research interests. Wh<br>chers find and contact y<br>₩ | ien you do, it helps us<br>ou so that you can hel | suggest useful resource<br>p each other in your res | s to you<br>earch. | Member Name K<br>Gender -<br>Age Group -<br>Education -<br>Employment -<br>Occupation -<br>Languages -<br>Lineage -<br>Religion - | RISTIC<br>-<br>-<br>-<br>-<br>-<br>-<br>-        |                                                     |                     |
| (                                                                                                    |                                                            |                                                   |                                                     |                    | Family History Ex<br>Experience Leve<br>Researching since<br>How often                                                            | perience                                         |                                                     | ľ                   |
| Ancestry Public Member Tr                                                                                             | rees                                                       |                                                   |                                                     |                    | Websites                                                                                                    |                                                  |                                                     | Ĵ                   |
| Tree                                                                                                    |                                                            | Реор                                              | e Records                                           | Photos             | Home Page:                                                                                                    |                                                  |                                                     |                     |
| John Truax Family Tree                                                                                                |                                                            | 1                                                 | 22 2                                                | 1                  | Favorite Sites:                                                                                                    |                                                  |                                                     |                     |
| Your profile and contact se                                                                                           | ettings                                                    |                                                   |                                                     |                    | Search the Memb                                                                                                    | er Directory                                     | /                                                   |                     |
| You can customize your setti<br>public profile.<br><u>Edit your preferences</u>                                       | ings about how other me                                    | embers can contact yo                             | u, as well as what display                          | ys on your         | Find other member<br>Ancestry Member<br>on research intere<br>more.                                                               | ers similar to<br>Directory. Y<br>ests, locatior | o KRISTIC in th<br>'ou can search<br>n, language ar | ne<br>i based<br>id |
| The                                                                                                    | content of this page should                                | adhere to our community                           | auidelines.                                         |                    | Search now                                                                                                    |                                                  |                                                     |                     |

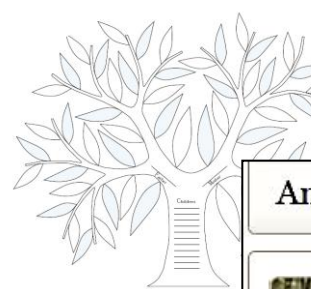

### 6. Tabs > Learning Center

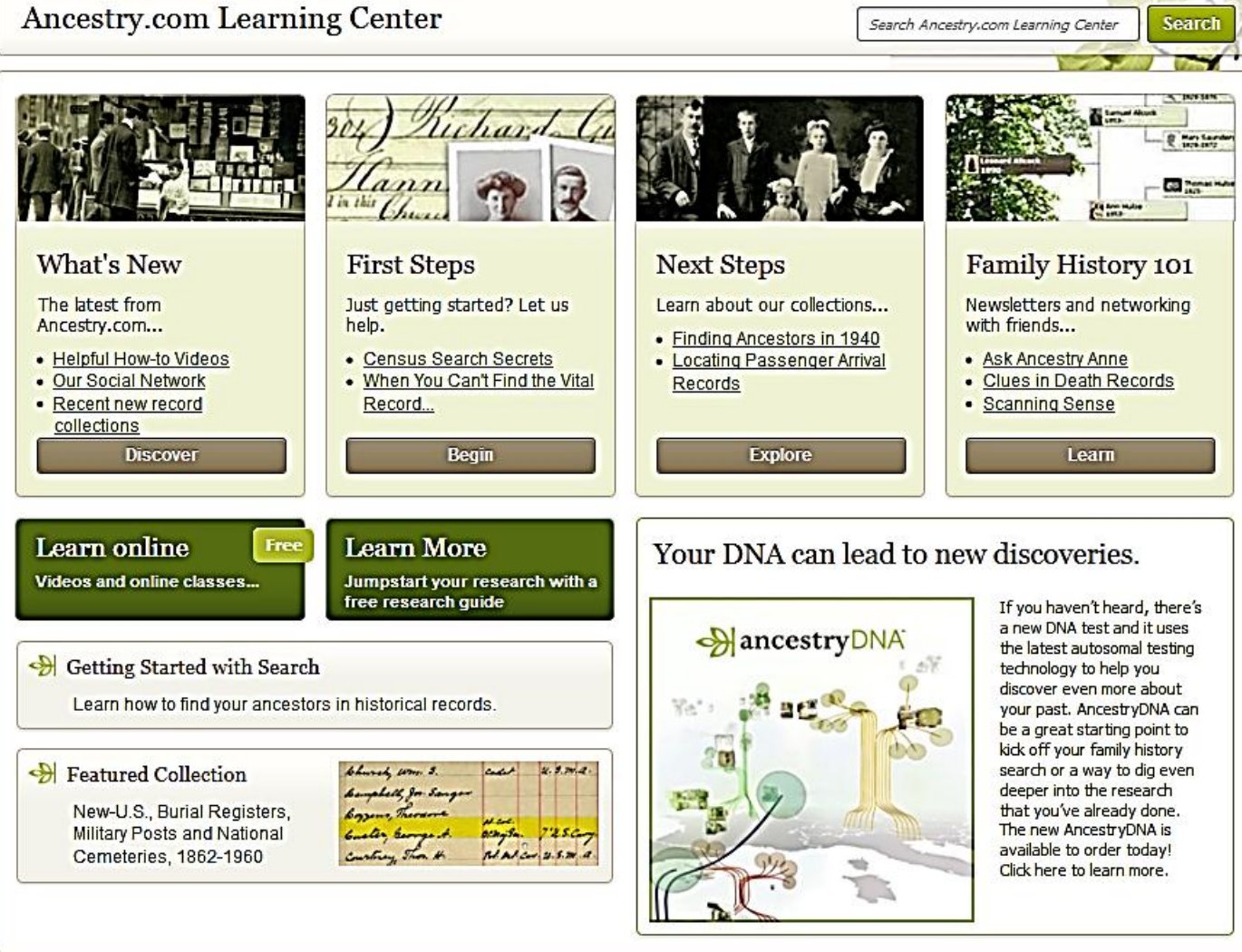

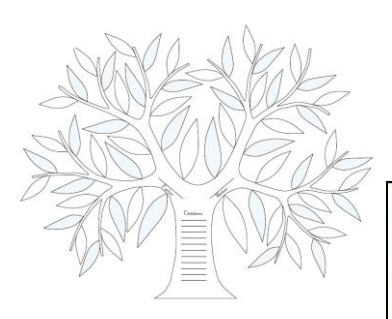

# 7. Tabs > Publish

Create Heirloom-Quality Gifts & Keepsakes Decorate and design in the spirit of scrapbooking—or move pictures and records into templates and finish your project fast.

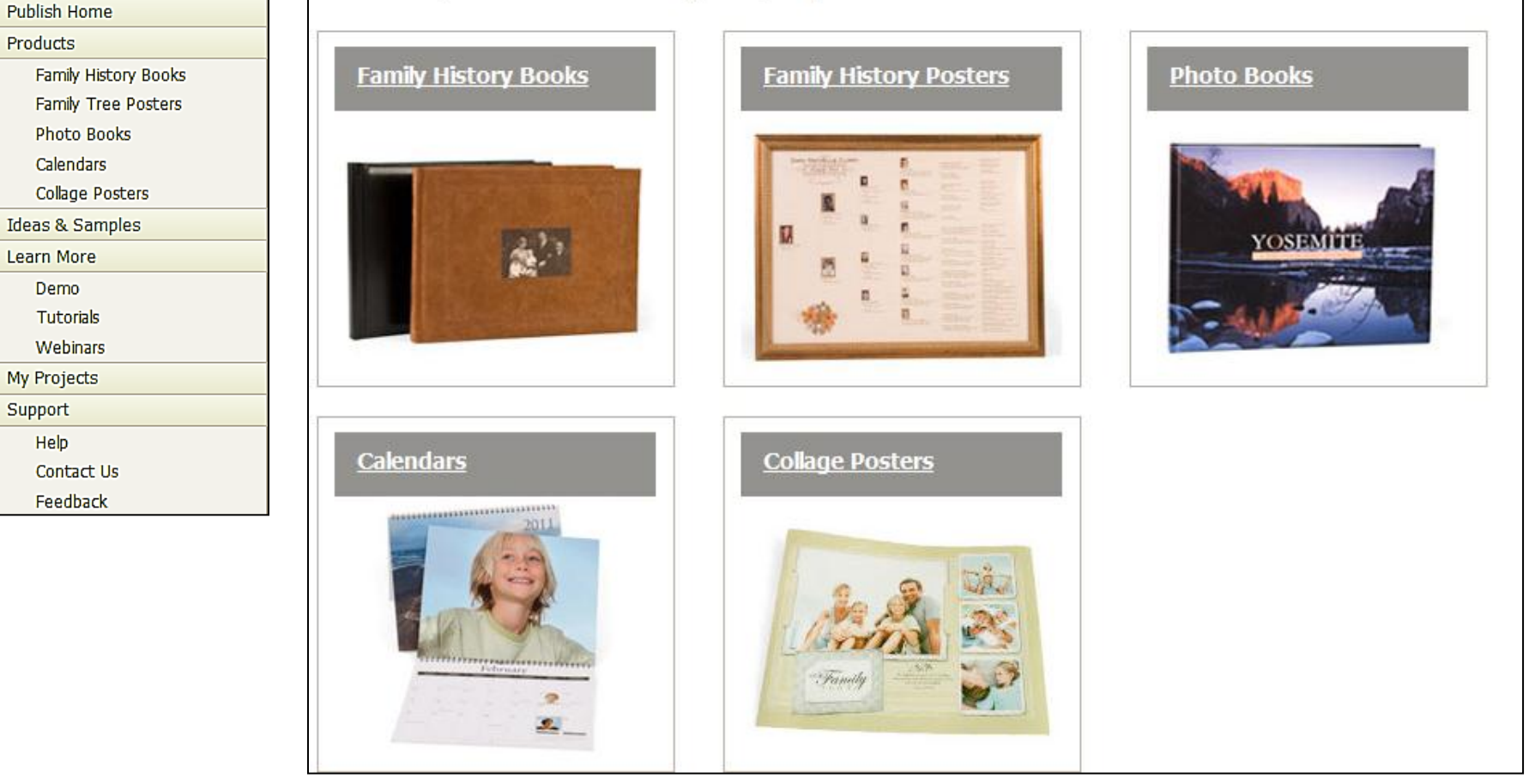

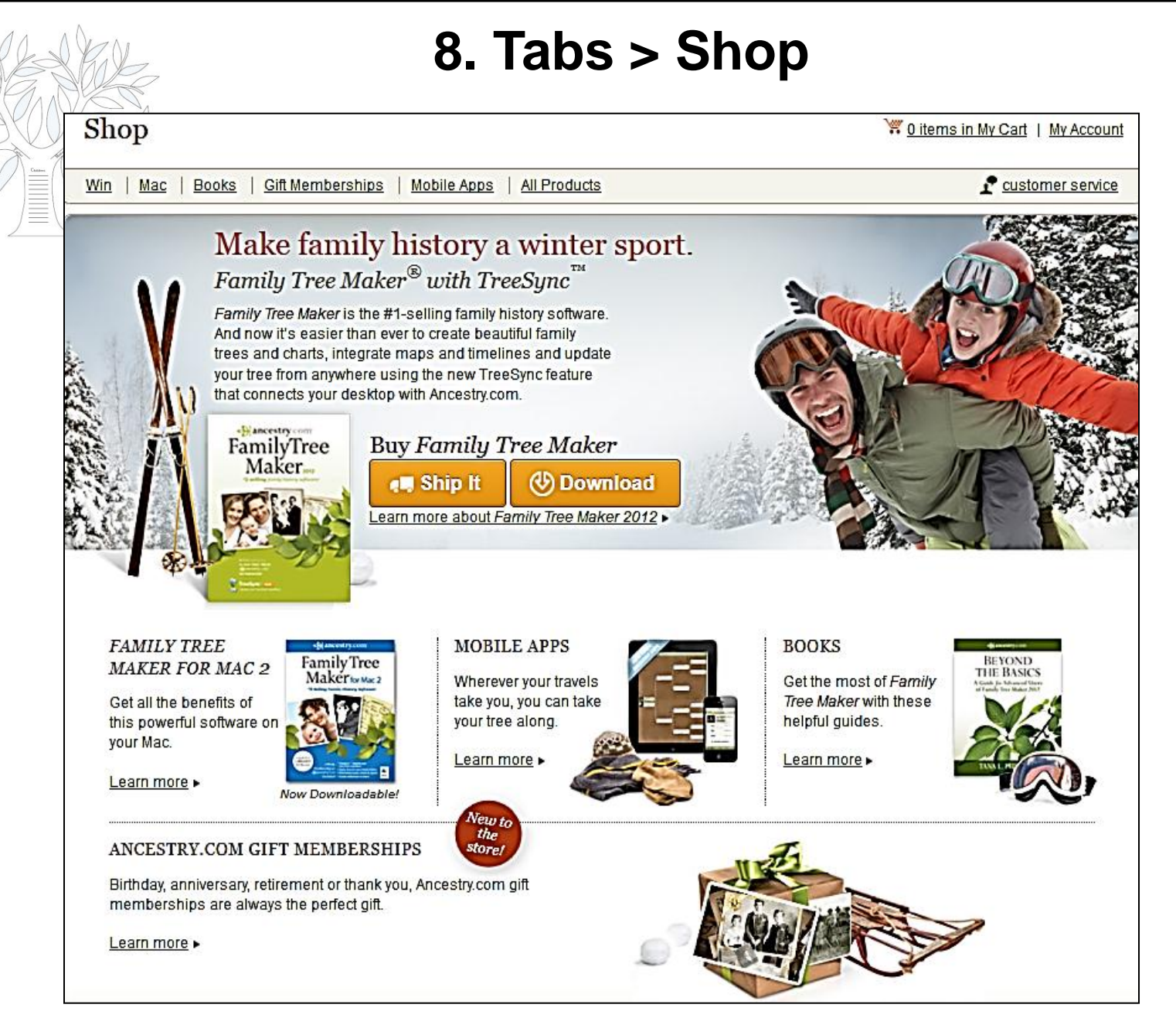

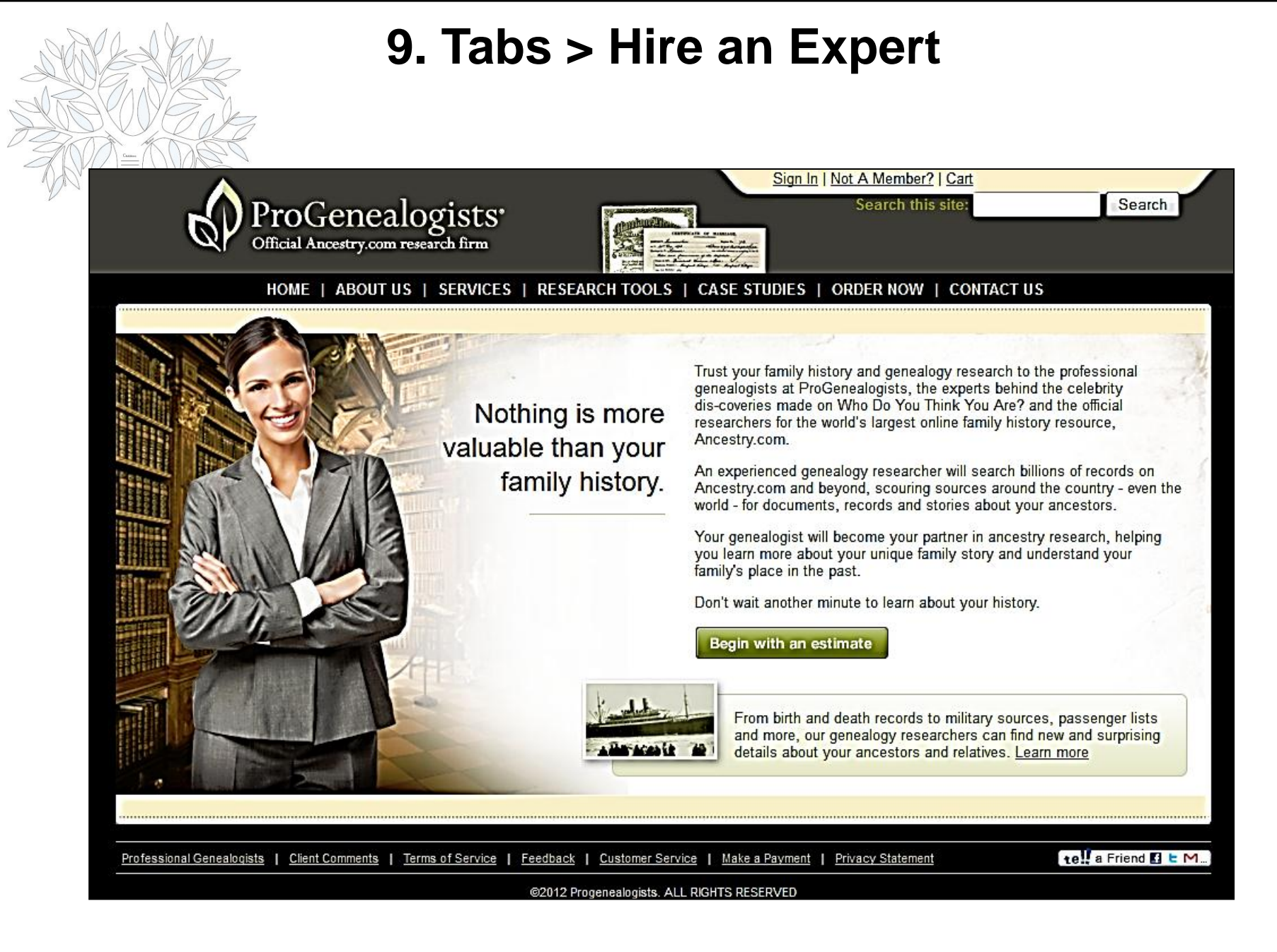

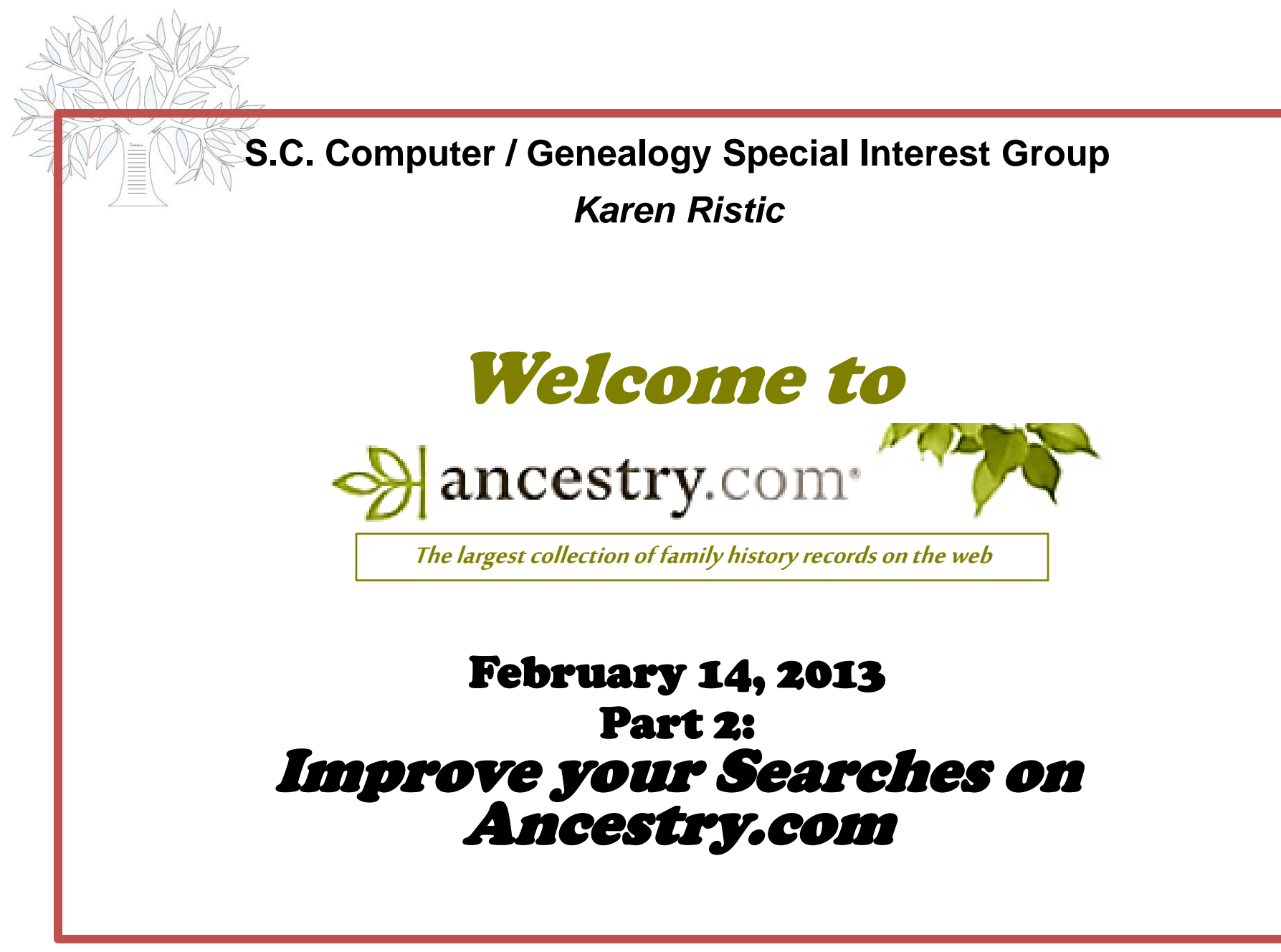